# **Table of Contents**

| RF-Map v2 First time installation | . 1 |
|-----------------------------------|-----|
| RF-Map v2 Update                  | .4  |
| Database configuration            | . 5 |

### **RF-Map v2 First time installation**

- Run installation package (RF-Map-2.x.x.x\_setup.exe)
- Click next on first screen

| \rm Telstra I        | RF-Ma               | p2 Setup                                                                                                    |
|----------------------|---------------------|----------------------------------------------------------------------------------------------------|
| 0                    | -                   | License Agreement<br>Please review the license terms before installing Telstra RF-Map2.                                          |
| Press Pa             | ge Dov              | wn to see the rest of the agreement.                                                                                             |
| 1 So                 | ftwa                | re usage rules                                                                                                    |
| (a)                  | You<br>orga<br>Agr  | Ir use of the Software, and the use of the Software by the<br>anization that you work for, is governed by the Licence<br>eement. |
| (b)                  | Wit<br>ack          | hout limiting the terms in the Licence Agreement, you<br>nowledge and agree that you:                                            |
|                      | (i)                 | may use the Software for the sole purpose of carrying out                                                                        |
| If you ac<br>agreeme | ccept t<br>ent to i | he terms of the agreement, click I Agree to continue. You must accept the nstall Telstra RF-Map2.                                |
| Telstra RF-I         | Map v2              | .0.1.8                                                                                                    |
|                      |                     | < Back I Agree Cancel                                                                                                    |

• Click "I Agree" on Licensing Agreement screen

| 🕒 Telstra RF-Map2 Setup                                  |                                                                        |                                      |
|----------------------------------------------------------|------------------------------------------------------------------------|--------------------------------------|
| 2                                                        | Choose Install Location<br>Choose the folder in which to               | install Telstra RF-Map2.             |
| Setup will install Telstra R<br>Browse and select anothe | -Map2 in the following folder. To<br>r folder. Click Next to continue. | install in a different folder, click |
| Destination Folder                                       | tra\RF-Map2                                                            | Browse                               |
| Space required: 20.3MB<br>Space available: 261.4GB       |                                                                        |                                      |
| пери а кланиф V2,0,1,0 —                                 | < <u>B</u> ack                                                         | Next > Cancel                        |

- Leave the default installation directory (C:\Program Files\Telstra\RF-Map2) and click next
- Finally click "Install"

After the install completes you should see this screen.

| Telstra RF-Map2 Setup |                                                                                                    |
|-----------------------|----------------------------------------------------------------------------------------------------|
|                       | Completing the Telstra RF-Map2<br>Setup Wizard<br>Telstra RF-Map2 has been installed on your computer.<br>Click Finish to close this wizard. |
|                       | < <u>B</u> ack <u>Finish</u> Cancel                                                                                                    |

• Make sure "Run Telstra RF-Map2" is ticked and click "Finish"

#### You will be presented with a licensing screen.

Select "Install License" you have already requested and received a license. Select "Request License" if you would like to purchase an RF-Map license Select "Network Licensing" if your company hosts a network licensing server.

| RF-Map2 License Manager |                                                                                                    |                                         |    |  |
|-------------------------|----------------------------------------------------------------------------------------------------|-----------------------------------------|----|--|
| i                       | RF-Map2 license is not valid                                                                                                    |                                         |    |  |
|                         | RF-Map2 cannot be run without a valid license file.<br>Your Machine id is 1058-E305-B43A-5F83-DCE8-C391-F4B6-2A18<br>(Error Code 34). |                                         |    |  |
|                         | Name                                                                                                    | John Carter                             |    |  |
|                         | Company                                                                                                    | Mars Industries                         |    |  |
|                         | Email                                                                                                    | John.Carter@marsindustriescom.mars      |    |  |
|                         | Machine ID                                                                                                    | 1058-E305-B43A-5F83-DCE8-3918-5E86-2A18 |    |  |
|                         | Contact RF-Map2 support                                                                                                    |                                         |    |  |
|                         | Install Lice                                                                                                    | ense Request License Network Licensi    | ng |  |

After successful selection of your preferred licensing option RF-Map will start.

If you haven't previously installed Firebird Database Server you will be presented with the following screen.

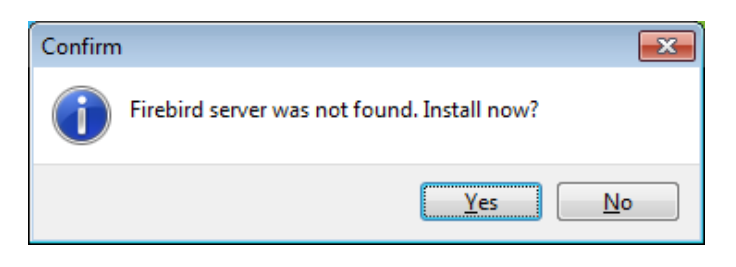

• Click "Yes"

The Firebird installation package will be downloaded and installed.

| Progress                                     | 83 |
|----------------------------------------------|----|
| Downloading Firebird-2.5.2.26540_0_Win32.exe |    |
| 18 % complete<br>Can<br>1. 19 MB/6. 58 MB    | el |

# **RF-Map v2 Update**

Follow the update process as usual.

Run RF-Map and you will presented with the following screen.

| Confirm |                                             |
|---------|---------------------------------------------|
| 1       | Firebird server was not found. Install now? |
|         | <u>Y</u> es <u>N</u> o                      |

- Click "Yes"
- The Firebird installation package will be downloaded and installed.

| Progress                                     | 8      |
|----------------------------------------------|--------|
| Downloading Firebird-2.5.2.26540_0_Win32.exe |        |
| 18 % complete<br>1. 19 MB/6. 58 MB           | Cancel |

# **Database configuration**

- Run RF-Map
- Select "Tools" followed by "Define Database..."

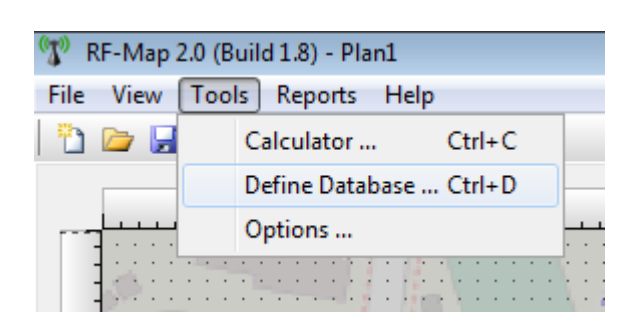

You will be presented with a "Database Connections Properties" screen.
RF-Map v2 installation comes with a Sample Database containing one antenna as per screenshot below.

| General           |                          |        |            |  |
|-------------------|--------------------------|--------|------------|--|
| Currently Using:  |                          |        |            |  |
| 5 Sample Database |                          |        |            |  |
|                   | Database Connections:    |        |            |  |
|                   | Name                     | Server | Status     |  |
|                   | <b>™</b> Sample Database | Local  | Running    |  |
|                   | Add Ro                   | emove  | Properties |  |

• Click "Add"

| Database Connections Properties            | X                  |
|--------------------------------------------|--------------------|
| General                                    |                    |
| T Define Database                          |                    |
| Properties                                 |                    |
| DB Connection                              | Status             |
| Server Connection Type<br>© Local / Mapped | Running<br>Running |
| Remote                                     |                    |
| Server Name                                |                    |
|                                            | Properties         |
| Database Path                              |                    |
| OK Cancel                                  | Cancel             |
| ······································     |                    |

• Select database Server Connection Type

"Local / Mapped" for a local database server.

• Enter Database Path or Click "..." and browse for file.

"Remote" if your company is using a central database server

- Enter Server Name
- Enter Database Path

After you click "ok" the connection will be verified and selected if successful.

• Select the Database connection you've just added and click "Make Default"

| Database Connections Prope | rties             | ×          |  |  |  |
|----------------------------|-------------------|------------|--|--|--|
| General                    |                   |            |  |  |  |
| Currently Using:           |                   |            |  |  |  |
| 🥵 Sample Databa            | 5 Sample Database |            |  |  |  |
| Database Connections:      |                   |            |  |  |  |
| Name                       | Server            | Status     |  |  |  |
| ₩ Sample Database          | Local             | Running    |  |  |  |
| Add                        | Remove            | Properties |  |  |  |
|                            |                   | OK Cancel  |  |  |  |